## Reiseanträge

Management für Direktoren

Genehmigen / Zurücksenden / Ablehnen

## Genereller Workflow

Nach erfolgter Anlage eines Reiseantrags oder einer Reiserechnung werden im ESS die einzelnen Objekte (Workitems) gebildet. Als Schulleiter haben Sie die Aufgabe, den Reiseantrag oder die Reiserechnung zu **genehmigen**, **abzulehnen** oder zur Korrektur **zurückzusenden**.

Erledigte Objekte zu Reisen werden automatisch aus der Liste der von Ihnen zu bearbeitenden Reisen entfernt.

Lehrpersonen, die einen Reiseantrag bzw. eine Reiserechnung erstellt haben, erhalten eine entsprechende ESS-Nachricht über die Erledigung (z.B. Reise genehmigt, Reise abgelehnt).

Im Zuge der Genehmigung ist von der Schulleitung primär die sachliche Richtigkeit der Reiserechnung zu prüfen.

- ✓ Anhänge vorhanden
- ✓ korrekte Datums- und Uhrzeitangaben.

Die endgültige Prüfung und Order zur Auszahlung obliegt den jeweiligen Sachbearbeitern in der Bildungsdirektion. Als Erstansprechperson darf hier Frau Ehrentraud Wimmer genannt werden.

Line Chrentraud Wimmer

<u>+43 662 8083-4220</u>
<u>ehrentraud.wimmer@bildung-sbg.gv.at</u>

Als Schulleitung müssen Sie regelmäßig prüfen, ob neue Reiseanträge oder Reisekostenabrechnungen eingelangt sind. Die Genehmigung eines Reiseantrages liegt im Ermessen der Schulleitung. Reiseanträge müssen stets vor Beginn der Dienstreise gestellt werden, nachträgliche Anträge können nicht genehmigt werden. Jede Lehrperson ist selbst dafür verantwortlich, zeitgerecht einen Reiseantrag für eine bevorstehende Dienstreise zu stellen (Kurse, Fortbildungen, sonstige längerfristig planbare Dienstreiseaufträge zu Tagungen, ...)

<u>Hinweis:</u>

Bei pauschalen Dienstaufträgen sind keine Reiseanträge notwendig.

Generell sind Reiseanträge aus technischer Sicht nicht verpflichtend zu erfassen um Abrechnungen zu tätigen.

Reiseanträge im DAV System (ph-online Kursgenehmigungen) ersetzen nicht jene Reiseanträge im ESS. Schulveranstaltungen brauchen generell keinen Reiseantrag im ESS.

Praktische Beispiele für Reiseanträge: Kurse, Fortbildungen, sonstige Dienstreiseaufträge

## Einzelbearbeitung von Reiseabrechnungen

Nach erfolgreichem Login (ID-Austria) auf https://service.gv.at finden sich alle Reiseanträge und Reisekostenabrechnungen unter **Aufgaben und Benachrichtigungen**. In einer Art Dashboard sind in der Direktorenrolle sämtliche Reiseanträge und Reiserechnungen ersichtlich.

| 💳 Serviceportal Bund 😡     | Verfahrensinformationen                                                                                               |                                                               | SPB VG28<br>89999917                                  | 〔→ Suchbegr | iff Q           |
|----------------------------|----------------------------------------------------------------------------------------------------|---------------------------------------------------------------|-------------------------------------------------------|-------------|-----------------|
| Zu allen Anwendungen       | Aufgaben und Benachrichtig                                                                                            | ungen 🧪                                                       | Aufgaben und Benachrichtigungen fil                   | ern         | <b>∀</b> FILTER |
| Favoriten Personalisiert   | Information<br>Derzeit können keine Aufgaben automatisch empf-<br>aktualisieren. Diese Information wird entfernt, wer | angen werden. Sie können die<br>In der Dienst wieder verfügba | Liste Ihrer Aufgaben jedoch bei Bedarf manue<br>rist. | © A         | KTUALISIEREN    |
| Keine Favoriten ausgewählt | Betreff 1                                                                                                    | Kategorie 1                                                   | Absender 1                                            | Datum 🌡     |                 |
|                            | Reisekostenabrechnung von MUSTER<br>MITARBEITER-BETRIEB genehmigen                                                    | Reisemanagement                                               | MITARBEITER-BETRIEB MUSTER                            | 12.11.2024  | ~               |
|                            | Reiseantrag von MUSTER MITARBEITER-<br>BETRIEB genehmigen                                                             | Reisemanagement                                               | MITARBEITER-BETRIEB MUSTER                            | 12.11.2024  | ~               |

Klicken Sie in der Liste auf ein Objekt um dieses in der Detailansicht zu öffnen, zu bearbeiten, etwaige Ergänzungen zu setzen (Stellungnahmen, Anhänge) und um entsprechende Aktionsschritte durchzuführen.

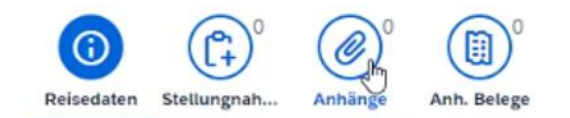

| BEARBEITEN                       | WEITERLEITEN | ALS UNGELESEN MARKIEREN |  |  |  |
|----------------------------------|--------------|-------------------------|--|--|--|
| Name: MUSTER MITARBEITER-BETRIEB |              |                         |  |  |  |
| Schema: PL Reiseplanung          |              |                         |  |  |  |
| Personalnr: 89999918             |              |                         |  |  |  |
| Reisenr: 0000152064              |              |                         |  |  |  |
| Reisebeginn: 09.02.2025 08:00:00 |              |                         |  |  |  |
| Reiseende: 09.02.2025 17:00:00   |              |                         |  |  |  |
| Grund: Schulung                  |              |                         |  |  |  |
| Ort: Bregenz                     |              |                         |  |  |  |
| Land: Österreich                 |              |                         |  |  |  |
| geschätzte Kosten: 0,00 EUR      |              |                         |  |  |  |
| Vorschuss: 0,00 EUR              |              |                         |  |  |  |

In weiterer Folge stehen Ihnen im Wesentlichen folgende 3 Aktionen zur Verfügung um Reiseanträge zu bearbeiten:

- Genehmigen des Reiseantrages an Sachbearbeiter
- Zurücksenden des Reiseantrages an Lehrperson (fehlende Anhänge, falsche Datumswerte, ...)
- Ablehnung eines Reiseantrages

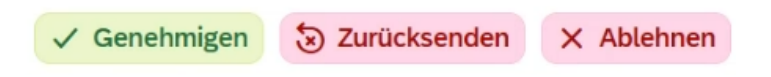

## Sammelfreigabe von Reiserechnungen

Zusätzlich zur Einzelbearbeitung eines Reiseantrages ist es möglich eine Sammelfreigabe der Reiseanträge bzw. -rechnungen (Genehmigung in Massenaktion) durchzuführen.

Die Sammelfreigabe ermöglicht die gleichzeitige Genehmigung mehrerer Reiseanträge bzw. Reiserechnungen. Im Zuge von Sammelfreigaben ist es jedoch nicht möglich, Reisen an Lehrpersonen zur Korrektur zurückzusenden oder Reisen abzulehnen.

In der Anwendung ESS Sammelfreigabe Reisen Vorgesetzter werden alle offenen noch nicht genehmigten Reisekostenabrechnungen bzw. Reiseanträge angezeigt.